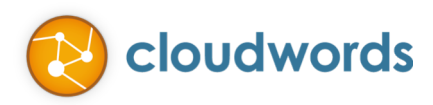

# CLOUDWORDS FOR SITECORE USER GUIDE

# LAUNCHING THE APPLICATION

The Cloudwords icon appears in the Sitecore start menu.

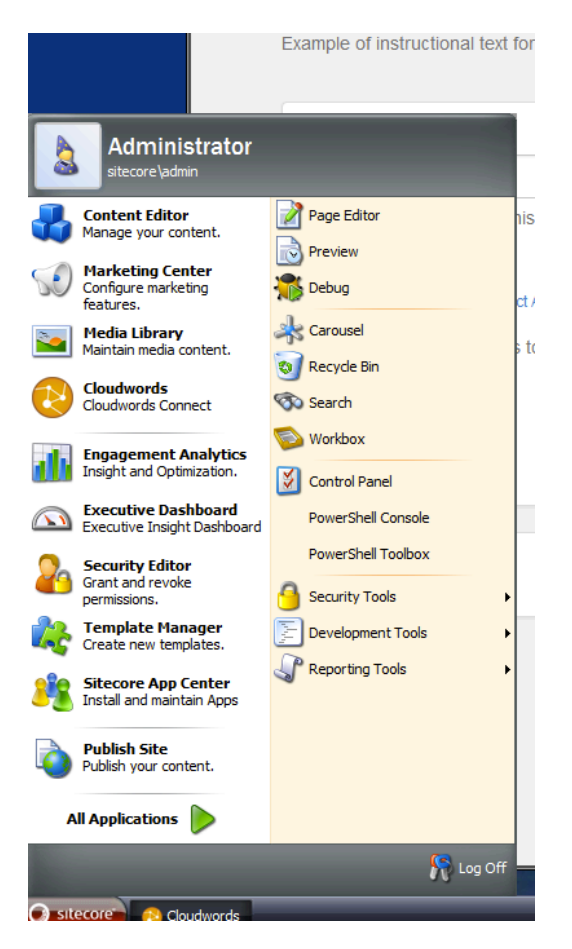

## PROJECT DASHBOARD PAGE

| S Cloudwords                |                                                    |                  |                         |
|-----------------------------|----------------------------------------------------|------------------|-------------------------|
| Projects                    |                                                    |                  |                         |
|                             |                                                    |                  |                         |
| Cloudwords                  |                                                    |                  |                         |
|                             |                                                    | 1 Out of Date I  | tems Create New Project |
| Filters Hide 🛛 Reset C      |                                                    |                  | orcate new moject       |
| Project Name                | Language - Any -                                   | Status - Any -   | •                       |
| Project Name 🔺              | Language                                           | Status           | 4                       |
| Sample Project              | French (Canada), French (France), German (Germany) | Configured Pro   | ject Name               |
| Project Name                | Language                                           | Status           |                         |
| Showing 1 to 1 of 1 entries |                                                    |                  | Previous 1 Next         |
|                             |                                                    |                  |                         |
|                             |                                                    |                  |                         |
|                             |                                                    |                  |                         |
|                             |                                                    |                  |                         |
|                             |                                                    |                  |                         |
|                             |                                                    |                  |                         |
|                             |                                                    |                  |                         |
|                             |                                                    |                  |                         |
|                             |                                                    | ( CARDING AND CA |                         |

- Create a new project
- View all of out date items (items that have changed since last translation)
- Searching, filtering, and sorting of existing translation projects

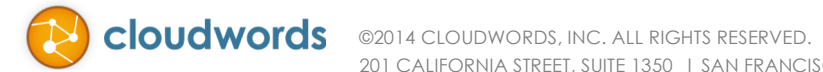

## **CREATE A NEW PROJECT**

| cts / New Project                              |                                                                              |                                |                  |
|------------------------------------------------|------------------------------------------------------------------------------|--------------------------------|------------------|
| Create Project Project Content                 |                                                                              |                                |                  |
| Name What do you want to call this project?    | Choose Language<br>Choose one or multiple langua<br>German (Germany), French | ges to assign.<br>n (France) - | + Add Items      |
| Choose Items LT Select All O Deselect All      | Source Name                                                                  | Language                       | Controls         |
| Choose one or many Items to assign to project. | Home                                                                         | de-DE, fr-FR                   | Remove           |
| ←                                              | Sample Page One                                                              | de-DE, fr-FR                   | Remove           |
|                                                |                                                                              |                                | Previous 1 Next  |
|                                                |                                                                              |                                | + Create Project |

#### NAME

Enter the name of the project to be created in Cloudwords.

#### **CHOOSE ITEMS**

Choose the items in Sitecore to send for translation. The Sitecore content tree makes finding items to be translated familiar. If an item is out of data it will display "out of date" next to the item name.

#### CHOOSE LANGUAGE

Choose target language(s) for this project. Only languages that are configured in both Sitecore and Cloudwords will appear.

#### **CREATE PROJECT BUTTON**

The create project button creates all of the translation files and the corresponding Sitecore entries to support translation.

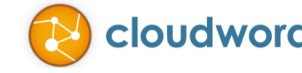

## **PROJECT DETAILS**

The project details page will always show the current status of the project (within a 5 minute window, which is configurable) as well as an overview of the items that were sent for translation. Searching on the language name and sorting is available. The import button, when available, will import the language back into Sitecore.

| oudwords<br>jects / Project Details                                                                                                    |                         |               | -               |  |  |
|----------------------------------------------------------------------------------------------------|-------------------------|---------------|-----------------|--|--|
| Sample Proje                                                                                                    | ect                     |               |                 |  |  |
| Project Details                                                                                                    |                         |               |                 |  |  |
| Source language       English         Status       Configured Project Name         Description       None         Notes       The content for this project has been generated by the Cloudwords for Sitecore integration         Delivery due date       Cloudwords Project         View Project in Cloudwords C |                         |               |                 |  |  |
| Languages                                                                                                    |                         |               |                 |  |  |
| Namo                                                                                                    | A Statuc                | Import Status | Search:         |  |  |
| French (Canada)                                                                                                    | Configured Project Name | Not Imported  | Import 🖈        |  |  |
| French (France)                                                                                                    | Configured Project Name | Not Imported  | Import 🗢        |  |  |
| German (Germany)                                                                                                    | Configured Project Name | Not Imported  | Import 🗢        |  |  |
| Showing 1 to 3 of 3 entries                                                                                                    |                         |               | Previous 1 Next |  |  |

Click on a language to see the details (all of the items) for that language.

| 😢 Cloudv | vords                                         |                    |               |  |  |  |  |  |
|----------|-----------------------------------------------|--------------------|---------------|--|--|--|--|--|
| Projects | Projects / Project Details / Language Details |                    |               |  |  |  |  |  |
|          |                                               |                    |               |  |  |  |  |  |
|          | Language Detail: French (Canada)              |                    |               |  |  |  |  |  |
|          | Euliguage Detail. Frenen (Bunada)             |                    |               |  |  |  |  |  |
|          | Source Name                                   | Translation Status | Import Status |  |  |  |  |  |
|          | Home                                          | Not Translated     | Not Imported  |  |  |  |  |  |
|          | New Test                                      | Not Translated     | Not Imported  |  |  |  |  |  |
|          | New Test 2                                    | Not Translated     | Not Imported  |  |  |  |  |  |
|          | Secured Test                                  | Not Translated     | Not Imported  |  |  |  |  |  |
|          |                                               |                    |               |  |  |  |  |  |
|          |                                               |                    |               |  |  |  |  |  |

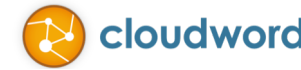

The project reference section will show all of the reference files as well as allow the uploading of new files or replacement of an existing upload.

| File Name         Image: Constraint of the particular state of the particular state of the par | Date<br>1/2/2014 | Operations Download 💠 Replace |            |     |
|----------------------------------------------------------------------------------------------------|------------------|-------------------------------|------------|-----|
| 30807.zip 10                                                                                                    | //2/2014         | Download 💠 Replace            |            |     |
| Showing 1 to 1 of 1 entries                                                                                                    |                  |                               | •          |     |
| showing i to i of i officio                                                                                                    |                  |                               | Previous 1 | Nex |
| Upload File input Browse No file selected. Upload additional reference materials as a zip file                                                                                                    |                  |                               |            |     |

## OUT OF DATE ITEMS

The out of date items will show all of the items within Sitecore for which the source item has been updated since the last translation and should be submitted for translation again.

| 😢 Cloudwords             |  |  |
|--------------------------|--|--|
| Projects / Out of Date   |  |  |
|                          |  |  |
| Out of Data Hama         |  |  |
| Out of Date items        |  |  |
| 🔲 🕤 Home                 |  |  |
|                          |  |  |
|                          |  |  |
| Translate Selected Items |  |  |
|                          |  |  |
|                          |  |  |
|                          |  |  |
|                          |  |  |
|                          |  |  |
|                          |  |  |
|                          |  |  |
|                          |  |  |

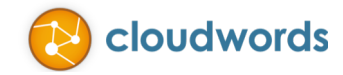